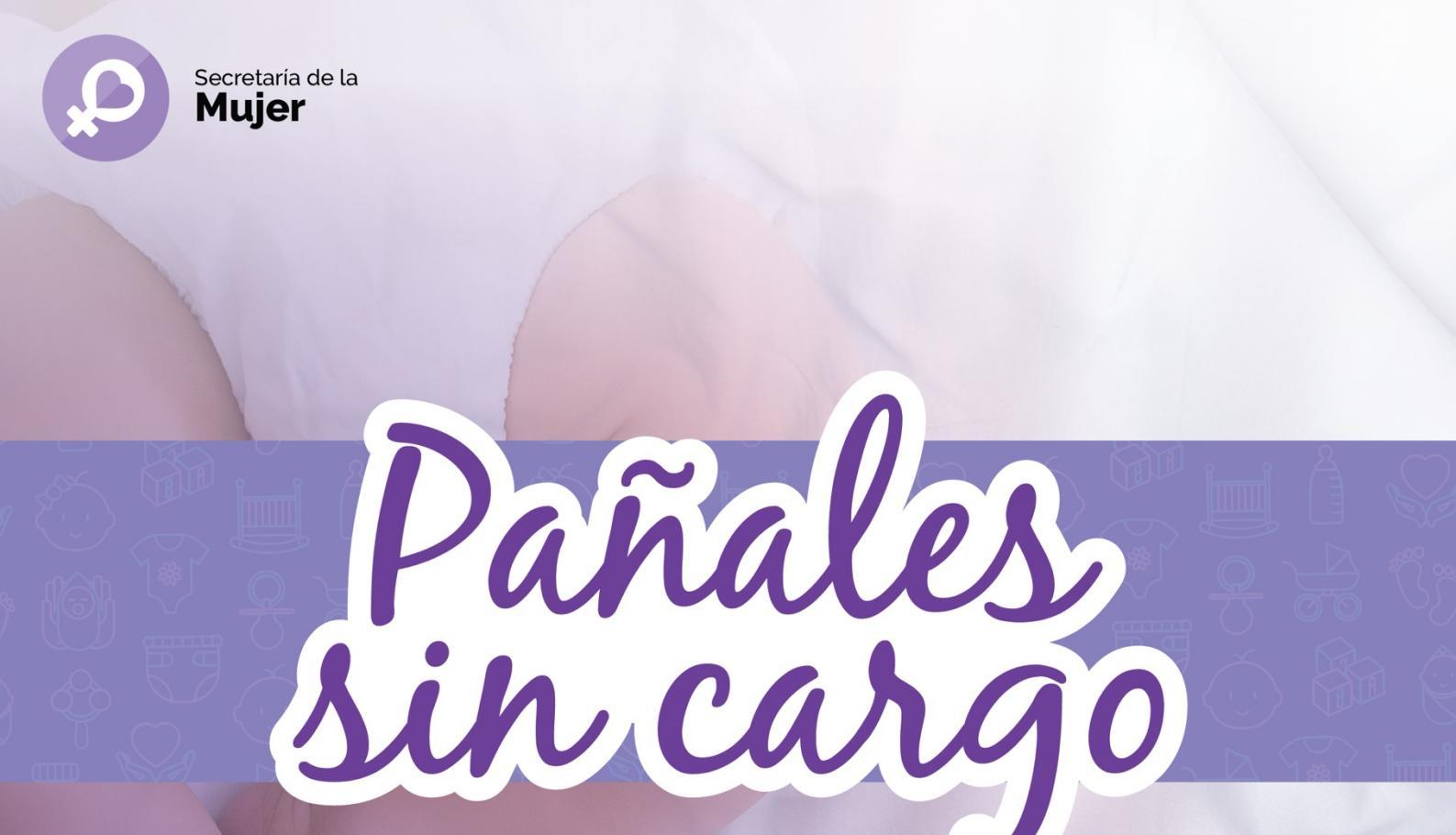

# **Instructivo** para solicitar el beneficio

Sindicato Empleados de Comercio | Capital Federal

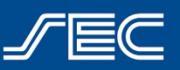

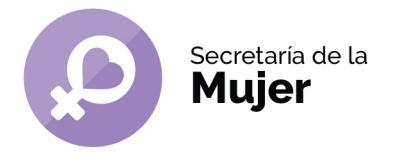

# Instructivo

## ¿Cómo solicitar el beneficio de pañales?

| ¿Cómo genero mi usuario SEC?                                    | 2             |
|-----------------------------------------------------------------|---------------|
| Generar usuario desde la Web                                    | 2             |
| Generar usuario desde la App "SoySEC"                           | 3             |
| ¿Cómo solicito el beneficio y reservo un turno?<br>Desde la Web | <b>5</b><br>5 |
| Desde la App "SoySEC"                                           |               |

¿Cómo genero mi usuario SEC?

Para solicitar el beneficio de pañales, deberás realizarlo desde tu usuario SEC. Si aún no generaste tu usuario, podés hacerlo siguiendo estos simples pasos:

## *ilmportante!*

El usuario SEC deberá generarse con los datos del afiliado/a titular y a través del mismo usuario se podrán solicitar los diversos beneficios para todos los miembros del grupo familiar afiliado

## Generar usuario desde la Web

- 1. Ingresá en https://beneficios.sec.org.ar/Account/Register y completá el formulario con tus datos.
- 2. Recibirás en tu casilla de correo electrónico un mail para activar tu cuenta.
- 3. Ingresá en el mail y hacé click en el link o en la palabra "aquí" para confirmar tu usuario.
- Una vez completado el proceso de activación, podrás ingresar en https://beneficios.sec.org.ar/ con tu usuario y contraseña para solicitar el beneficio.

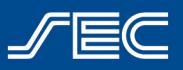

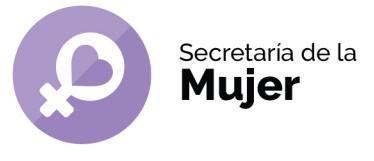

## Generar usuario desde la App "SoySEC"

Si aún no descargaste la nueva App "SoySEC" en tu celular o tablet, podés hacerlo desde Google Play o App Store

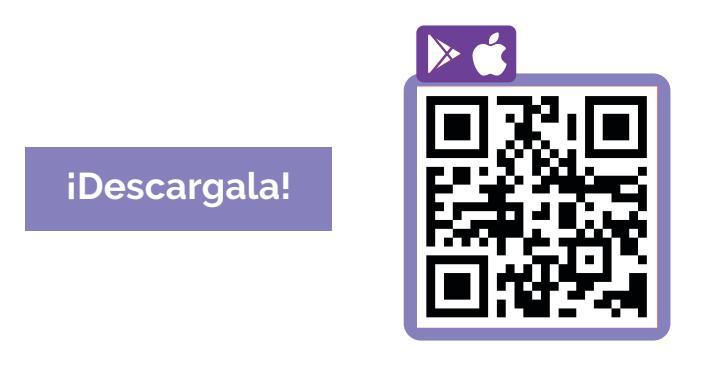

- 1. Ingresar en la app "SoySEC" y dirigirse al botón con 3 líneas ubicado en el menú principal, en el margen inferior derecho.
- 2. Tocá el botón "REGISTRARME" y completá el formulario con tus datos.

| 16.02                                                   |                                                                                                    |
|---------------------------------------------------------|----------------------------------------------------------------------------------------------------|
| Usua                                                    | rio SEC                                                                                                    |
| Registrate e<br>beneficios, a<br>grupo famil<br>turnos. | en la app para solicitar online los<br>acceder a tu credencial digital y la de tu<br>iar afiliado, además de gestionar tus |
| N° DE AFILIA                                            | D0/A                                                                                                    |
|                                                         |                                                                                                    |
| NOMBRE                                                  |                                                                                                    |
|                                                         |                                                                                                    |
| APELLIDO                                                |                                                                                                    |
|                                                         |                                                                                                    |
| TELÉFONO                                                |                                                                                                    |
|                                                         |                                                                                                    |
| GÉNERO                                                  |                                                                                                    |
|                                                         |                                                                                                    |
|                                                         | Seleccioná tu género                                                                                                    |
|                                                         | Masculino                                                                                                    |

3. Recibirás en tu casilla de correo electrónico un mail para activar tu cuenta.

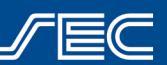

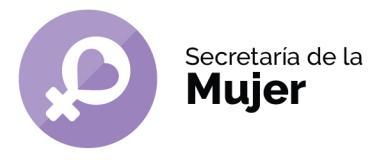

4. Ingresá en el mail y hacé click en el link o en la palabra "aquí" para confirmar tu usuario.

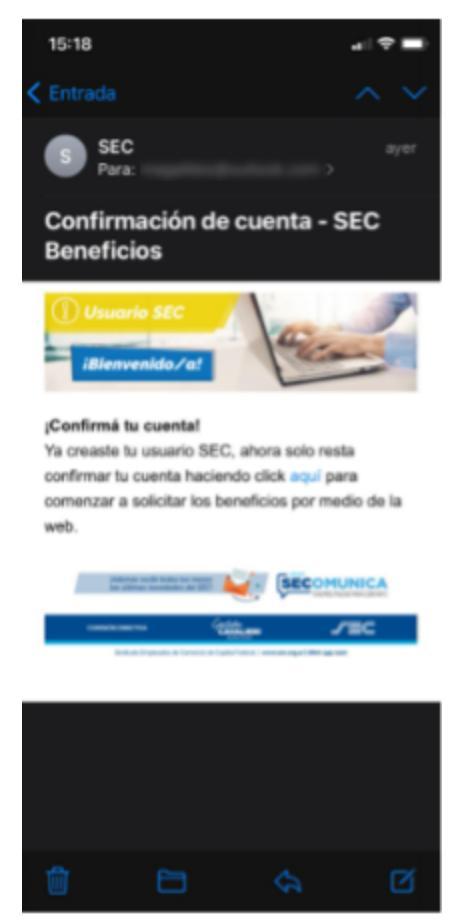

- 5. Una vez completado el proceso de activación, podrás ingresar nuevamente en la App con tu usuario (Número de afiliado/a y contraseña) para solicitar el beneficio.
- 6. Desde el usuario se podrán ver datos personales, modificar contraseña, modificar el mail de contacto, ver turnos y beneficios solicitados anteriormente.

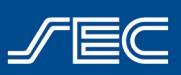

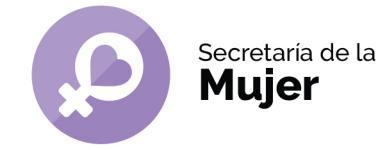

## ¿Cómo solicito el beneficio y reservo un turno?

## Desde la Web

## ¿Cómo solicitar el beneficio por primera vez?

- Para dar de alta el beneficio, deberás ingresar en <u>www.sec.org.ar</u> con tu usuario web (ver "¿Cómo ingresar a mi usuario web?") y dirigirte al beneficio de pañales en beneficios.sec.org.ar/panales
- 2. Hacer click en el botón "Solicitar beneficio"
- En caso de cumplir con los requisitos para solicitar el beneficio por primera vez, el sistema mostrará la siguiente pantalla, en caso de no tener ninguna solicitud activa de pañales:

Beneficio Pañales - Listado de solicitudes

No se han encontrado datos. Para solicitar el beneficio, haga click en "nueva".

o bien, la siguiente pantalla en caso de tener una solicitud activa para otro/a hijo/a:

|   | EC       | PRINCIPAL      |                   |            |          |              |         |       |
|---|----------|----------------|-------------------|------------|----------|--------------|---------|-------|
|   | Benefici | o Pañales - Li | stado de solicitu | des        |          |              |         | Nueva |
| 8 | •        | Fecha          | Nro Afiliado      | Nombre     | Apellido | NroDocumento | Estado  |       |
|   | 10000    | 28-10203       | 1170000000        | sectored). | 1000754  | 40071400     | Anulada | =     |
|   | 1000.000 | 34-10-2028     | 1170000000        | 10071027   | 1001774  | 40044127     | Anulada | =     |

- 4. Hacer click en el botón verde "Nueva Solicitud"
- 5. Se abrirá una nueva pantalla en la cual se deberá seleccionar al beneficiario de la solicitud (hijo/a). Es importante destacar que en este desplegable sólo aparecerán los hijos/as que hayan sido dados de alta previamente en la afiliación dentro del grupo familiar (Realizar alta del bebé enviando la documentación requerida a afiliaciones@sec.org.ar).

| ESITAS AYUDA? consulta beneficios@ | Psec.org.ar - 0800-345-1120            |                    |         |
|------------------------------------|----------------------------------------|--------------------|---------|
| NDICATO EMPLEADOS D                | Nueva solicitud de beneficio           | ×                  | USUARIO |
|                                    | Seleccione al familiar beneficiario    |                    |         |
|                                    | / Beneficiario                         | ~                  |         |
|                                    | Acepto los términos y condiciones. (*) |                    |         |
| Beneficio P                        |                                        |                    | Nueva   |
|                                    |                                        | Cancelar Continuar |         |

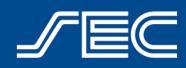

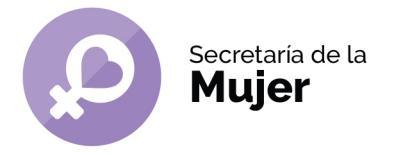

6. Una vez seleccionado el beneficiario/a se habilitará la pantalla de turnos, identificados los días y horarios por color de acuerdo con la disponibilidad.

| S | olici | itu | d d  | e ti | urr | 105 |    |    |       |      |      |    |    |
|---|-------|-----|------|------|-----|-----|----|----|-------|------|------|----|----|
| 0 | oct   |     | ~ 20 | 20   | ~   |     |    | n  | ovier | nbre | 2020 | )  | 0  |
| L | м     | x   | J    | v    | s   | D   | L  | м  | x     | J    | v    | s  | D  |
|   |       |     | 1    | 2    | 3   | 4   |    |    |       |      |      |    | 1  |
| 5 | 6     |     | 8    | 9    |     | 11  | 2  | 3  | 4     | 5    | 6    | 7  | 8  |
|   | 13    | 14  |      |      |     |     | 9  | 10 | 11    | 12   | 13   | 14 | 15 |
|   |       | 21  | 22   | 23   | 24  | 25  | 16 | 17 | 18    | 19   | 20   | 21 | 22 |
|   |       |     |      |      |     |     |    |    |       |      |      |    |    |

7. Luego de hacer click en "Confirmar", se mostrará una pantalla con la confirmación del turno y recibirás un mail a tu correo electrónico.

| RESERVA DE TURNO |  |
|------------------|--|

Se generó la reserva del turno para el día 29/10/2020 a las 11:30 hs.

8. iListo! Deberás acercarte a Bmé. Mitre 970, en el día y horario seleccionado, con la documentación requerida para finalizar el alta del beneficio. El primer retiro podrá realizarse en el momento, quedando ya habilitado para que el mes siguiente se pueda generar el voucher vía web mensualmente como se detalla en el apartado siguiente.

**ilmportante!** La documentación presentada en afiliaciones deberá ser presentada el día del primero turno, sin excepción.

## ¿Cómo solicitar el beneficio y generar el voucher mensualmente?

- 1. Una vez ingresado con tu usuario web (ver "¿Cómo ingresar a mi usuario web?"), deberás dirigirte al beneficio de pañales en beneficios.sec.org.ar/panales
- 2. Hacer click en el botón "Solicitar beneficio"
- En caso de cumplir con los requisitos para solicitar el beneficio, el sistema te mostrará una pantalla con el listado de las solicitudes "EN PROCESO" y sus respectivos beneficiarios

Beneficio Pañales - Listado de solicitudes

| •      | Fecha      | Nro Afiliado | Nombre | Apellido | NroDocumento | Estado     |
|--------|------------|--------------|--------|----------|--------------|------------|
| 208103 | 19412-2020 | 11000340308  | 100    | releases | 67489152     | En Proceso |
|        |            |              |        |          |              |            |

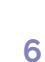

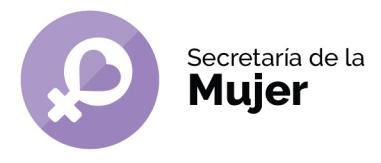

- 9. Hacer click en el botón "ver solicitud" (botón verde) y a continuación, se mostrarán en pantalla los datos, entregas y vouchers de la solicitud.
- 10. Cuando exista una entrega vigente para el mes en curso y la misma no haya sido retirada aún por el afiliado, se visualizará dentro del CUADRO DE ENTREGAS con estado PENDIENTE, permitiendo generar el voucher para la misma.

| Cuadro de entregas |             |             |           |   |
|--------------------|-------------|-------------|-----------|---|
| Nro Entrega        | Fecha desde | Fecha hasta | Estado    |   |
| 1                  | 19/03/2020  | 31/03/2020  | PENDIENTE | ß |

En el caso de estar visualizándolo desde un celular, se debe deslizar para el costado o bien girar la pantalla.

- 11. Hacer click en "SOLICITAR ENTREGA" (botón verde).
- 12. Completar los datos y click en el botón "SOLICITAR ENTREGA"

| Datos de la entrega      |                        |          | ×                        |
|--------------------------|------------------------|----------|--------------------------|
| Autorizado a retirar     |                        |          |                          |
| Familiar                 | ٣                      | DNI DNI  |                          |
| Nombre Nombre            |                        | Apellido |                          |
| Talle                    | Productos              |          | Cantidad                 |
| ✓ [Seleccione el talle ▼ | Seleccione el producto | ] •      | 1                        |
|                          |                        |          | Cerrar Solicitar entrega |

13. Una vez generado el voucher correctamente se mostrará el siguiente mensaje:

| Se ha genera | ado la solicitud co | rrectamente.   |               |     |  |
|--------------|---------------------|----------------|---------------|-----|--|
| A continuaci | ón deberá solicita  | ir un turno pa | ara retirarlo | os. |  |

## **iINFORMACIÓN IMPORTANTE!**

- Los datos del autorizado a retirar serán validados por el personal de la Secretaría al momento de retirar el beneficio y no se entregarán los pañales a una persona diferente a la que figura en el voucher, sin excepción.
- Tampoco se entregará un producto diferente al solicitado en el voucher, salvo cuando no haya stock disponible.
- La cantidad de paquetes se corresponde según el cuadro de entregas y por tanto se completará automáticamente.

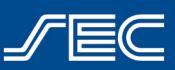

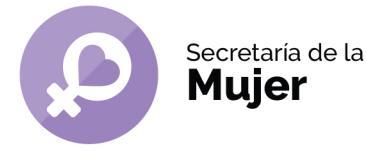

Los vouchers generados por la web sólo podrán ser retirados por el titular o un familiar y no por un delegado, por más que el afiliado lo tenga autorizado en el trámite. Los/as delegados/as deberán comunicarse por mail con la Secretaría de la Mujer a paniales@sec.org.ar para coordinar la entrega.

## ¿Cómo autorizar a un delegado/a a retirar el beneficio?

- 1. Ingresar en https://beneficios.sec.org.ar/ con tu usuario SEC y contraseña.
- 2. Ingresar al beneficio de Pañales y clickear en "Solicitar Beneficio".
- 3. El sistema mostrará al afiliado un listado donde se detallan la o las solicitudes que tenga EN PROCESO y sus respectivos beneficiarios.
- 4. Hacer click en el botón VER SOLICITUD, donde se podrá visualizar los datos, entregas y vouchers de solicitud.
- 5. Donde se encuentra el número de solicitud y los datos del beneficiario se encontrará el botón verde "AUTORIZAR DELEGADO".
- 6. Al hacer click, el sistema solicitará el número de afiliado/a del delegado.
- 7. Una vez completos los datos, el/a delegado/a quedará autorizado para hacer el retiro por los próximos 3 meses (no tendrás que volver a generar la autorización al momento de generar el siguiente voucher).
- 8. Una vez autorizado/a tu delegado/a, podrás seguir los pasos detallados en el punto anterior, para solicitar el voucher por la web.
- 9. iIMPORTANTE! Si sos delegado/a deberás comunicarte con la Secretaría de la Mujer enviando un mail a paniales@sec.org.ar con el asunto: "Delegado/a" junto con tu Nro. de afiliado/a y teléfono de contacto, para coordinar la fecha de entrega del grupo de compañeros/as que representás. (No se solicita turno por la web, solo se gestiona el voucher)

## ¿Cómo agendar un turno?

1. El sistema mostrará el calendario de fechas y horarios disponibles para ello:

| )  | mar |    | • 20 | 020 | ۲   |    |    |    | abi | il 20: | 20 |     | 0  |
|----|-----|----|------|-----|-----|----|----|----|-----|--------|----|-----|----|
|    | м   | x  | J    | ۷   | s   | D  | L  | м  | х   | J      | ۷  | s   | D  |
|    |     |    |      |     |     | 1  |    |    | 1   | 2      | 3  | - 4 | 5  |
|    | 3   | -4 | 5    | 6   | 7   | 8  | 6  | 7  | 8   | 9      | 10 | 11  | 12 |
|    | 10  | 11 | 12   | 13  | -14 | 15 | 13 | 14 | 15  | 16     | 17 | 18  | 19 |
|    | 17  | 18 | 19   | 20  | 21  | 22 |    | 21 | 22  | 23     | 24 | 25  |    |
|    | 24  | 25 | 26   | 27  | 28  | 29 | 27 |    |     |        |    |     |    |
| 30 | 31  |    |      |     |     |    |    |    |     |        |    |     |    |

2. Una vez seleccionado el día y la hora, se debe hacer click en el botón "CONFIRMAR".

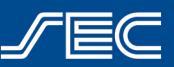

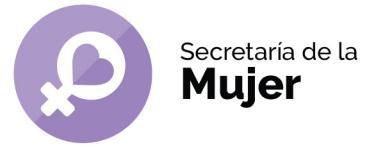

3. El sistema solicitará confirmar la acción. Hacer click en "SI" para confirmar el turno.

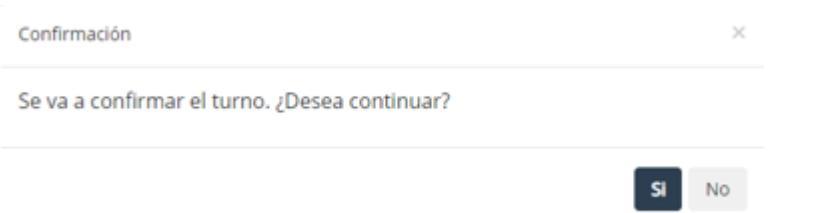

4. A continuación, se mostrará en pantalla la fecha y hora elegida y se enviará un mail al afiliado con los datos del voucher generado y el turno solicitado.

## **RESERVA DE TURNO**

Se generó la reserva del turno para el día 19/03/2020 a las 09:00 hs.

## **IINFORMACIÓN IMPORTANTE!**

El beneficio no se entregará sin turno previo, sin excepción.

## ¿Cómo puedo anular el voucher?

En caso de ser necesario generar el voucher por un error en la carga de datos del mismo, se deberá anular el mismo y volver a generarlo.

1. Ingresar nuevamente al beneficio o bien dirigirse a la opción de BENEFICIOS SOLICITADOS en el menú web ubicado en el margen superior derecho.

| usuario: Afiliada pañales 🗸 |
|-----------------------------|
| DATOS PERSONALES            |
| INFORMACIÓN DE CUENTA       |
| CAMBIAR CONTRASEÑA          |
| CAMBIAR EMAIL               |
| BENEFICIOS SOLICITADOS      |
| TURNOS SOLICITADOS          |
| SALIR                       |

2. Se mostrará la información de los beneficios

Listado de beneficios solicitados

| •      | Fecha     | Nro Afiliado | Nombre | Apellido | NroDocumento | Beneficio | Estado     |  |
|--------|-----------|--------------|--------|----------|--------------|-----------|------------|--|
| 200.00 | 1910-0128 | 11000340308  | 100    | rafaulti | 11481152     | Parlates  | En Proceso |  |

3. Al hacer click en el botón "VER SOLICITUD" y el sistema redireccionará a la pantalla con el detalle de la solicitud.

| Vouchers g  | enerados     |             |                 |                        |       |                  |                    |           |         |   |   |
|-------------|--------------|-------------|-----------------|------------------------|-------|------------------|--------------------|-----------|---------|---|---|
| Nro Entrega | Tipo Entrega | Nro Voucher | Fecha solicitud | Fecha limite a retirar | Turno | Fecha de entrega | Solicitado por Web | Estado    | Detalle |   |   |
| 1           | PAÑALES      | 396421      | 19/03/2020      | 19/03/2020             | 09:00 |                  | SI                 | PENDIENTE | =       | × | ۲ |

4. Para anular el voucher, hacer click en "ANULAR VOUCHER" (botón rojo con la cruz).

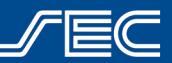

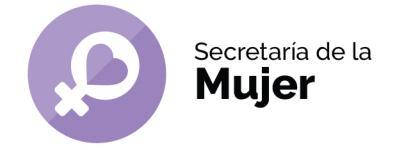

- 5. El sistema solicitará confirmar la acción y al hacerlo automáticamente:
  - a. Se anulará el voucher generado
  - b. Se anulará el turno solicitado
  - c. Se habilitará nuevamente la entrega para generar un nuevo voucher. (SI la entrega está vigente, finalizada la entrega, no se podrá volver a generar un voucher nuevo)
  - d. Se mostrará el voucher con estado ANULADO y ya no será válido
- 6. A continuación, se deberá proceder a la generación de un nuevo voucher de igual manera que se detalló en los pasos anteriores.

## Modificar un voucher ya generado

En caso de necesitar modificar la persona autorizada a retirar el beneficio, se podrá modificar el voucher sin necesidad de anularlo y generar uno nuevo.

1. Ingresar nuevamente al beneficio o bien dirigirse a la opción de BENEFICIOS SOLICITADOS en el menú web ubicado en el margen superior derecho.

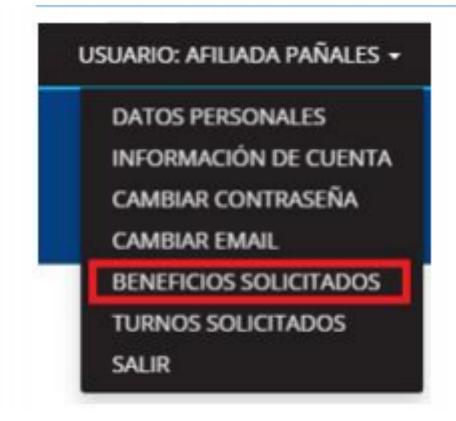

## 2. Se mostrará la información de los beneficios

Listado de beneficios solicitados

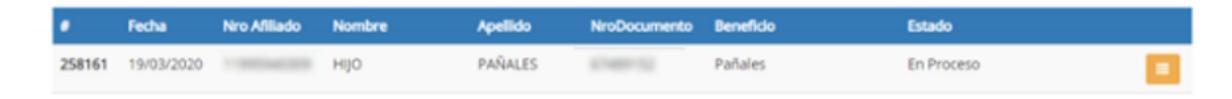

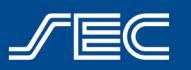

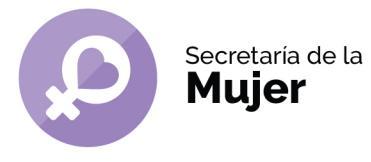

3. Al hacer click en el botón "VER SOLICITUD" el sistema redireccionará a la pantalla con el detalle de la solicitud.

| Voucher        | s generados     |                |                    |                        |       |                     |                       |           |           |
|----------------|-----------------|----------------|--------------------|------------------------|-------|---------------------|-----------------------|-----------|-----------|
| Nro<br>Entrega | Tipo<br>Entrega | Nro<br>Voucher | Fecha<br>solicitud | Fecha limite a retirar | Turno | Fecha de<br>entrega | Solicitado por<br>Web | Estado    | Detalle   |
| 1              | PAÑALES         | 409298         | 20/05/2020         | 18/05/2020             | 00:00 |                     | SI                    | ANULADO   |           |
| 1              | PAÑALES         | 409299         | 20/05/2020         | 18/05/2020             | 00:00 |                     | SI                    | ANULADO   |           |
| 1              | PAÑALES         | 409300         | 20/05/2020         | 18/05/2020             | 00:00 |                     | SI                    | ANULADO   |           |
| 1              | PAÑALES         | 409301         | 20/05/2020         | 22/05/2020             | 15:00 |                     | SI                    | ANULADO   | 0         |
| 1              | PAÑALES         | 409302         | 20/05/2020         | 18/05/2020             | 00:00 |                     | SI                    | ANULADO   | 0         |
| 1              | PAÑALES         | 409303         | 20/05/2020         | 21/05/2020             | 16:00 |                     | SI                    | PENDIENTE | = × + « + |

- 4. Para modificar el voucher, hacer click en "EDITAR" (botón verde con el cuadrado).
- 5. El sistema permitirá editar la información (siempre y cuando el voucher no esté entregado ni anulado) y una vez modificada, al aceptar, se reenviará un nuevo mail con los datos del turno agendado y el nuevo número de voucher. Si ya agendaste un turno, el mismo no se pierde.

## Reenvío de mail de turno

Si ya generaste el voucher y agendaste un turno, pero aún no recibiste la confirmación en tu correo electrónico, podrás reenviarte el mail desde tu usuario web

1. Ingresar nuevamente al beneficio o bien dirigirse a la opción de BENEFICIOS SOLICITADOS en el menú web ubicado en el margen superior derecho

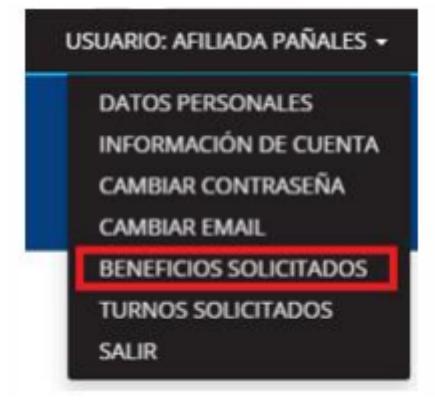

2. Se mostrará la información de los beneficios

| • | Fecha      | Nro Afiliado | Nombre | Apellido | NroDocumento | Beneficio | Estado     |
|---|------------|--------------|--------|----------|--------------|-----------|------------|
| - | 19/03/2020 |              | ніјо   | PAÑALES  | 11489-12     | Pañales   | En Proceso |

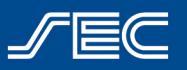

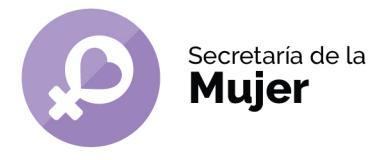

3. Al hacer click en el botón "VER SOLICITUD" y el sistema redireccionará a la pantalla con el detalle de la solicitud.

| Voucher        | s generados     |                |                    |                        |       |                     |                       |           |         |         |
|----------------|-----------------|----------------|--------------------|------------------------|-------|---------------------|-----------------------|-----------|---------|---------|
| Nro<br>Entrega | Tipo<br>Entrega | Nro<br>Voucher | Fecha<br>solicitud | Fecha limite a retirar | Turno | Fecha de<br>entrega | Solicitado por<br>Web | Estado    | Detalle |         |
| 1              | PAÑALES         | 409298         | 20/05/2020         | 18/05/2020             | 00:00 |                     | SI                    | ANULADO   |         | 0       |
| 1              | PAÑALES         | 409299         | 20/05/2020         | 18/05/2020             | 00:00 |                     | SI                    | ANULADO   |         | 0       |
| 1              | PAÑALES         | 409300         | 20/05/2020         | 18/05/2020             | 00:00 |                     | SI                    | ANULADO   | -       | 0       |
| 1              | PAÑALES         | 409301         | 20/05/2020         | 22/05/2020             | 15:00 |                     | SI                    | ANULADO   |         | 0       |
| 1              | PAÑALES         | 409302         | 20/05/2020         | 18/05/2020             | 00:00 |                     | şi                    | ANULADO   |         | 0       |
| 1              | PAÑALES         | 409303         | 20/05/2020         | 21/05/2020             | 16:00 |                     | SI                    | PENDIENTE |         | × • • • |
|                |                 |                |                    |                        |       |                     |                       |           | _       |         |

- 4. Hacer click en "ENVIAR MAIL" (último botón mail).
- 5. El sistema reenviará el mail a la casilla de correo electrónico con la cual generaste tu usuario web. No olvides verificar en "spam" o "correo no deseado".

## ¿Cómo reprogramar un turno?

En caso de necesitar cambiar la fecha y hora del turno solicitado, ya sea para dar de alta el beneficio por primera vez o bien para el retiro de la provisión mensual (sin necesidad de anular el voucher), podrás hacerlo siguiendo estos pasos:

**1.** Dentro de tu usuario web, deberás dirigirte a la opción de TURNOS SOLICITADOS en el menú web ubicado en el margen superior derecho.

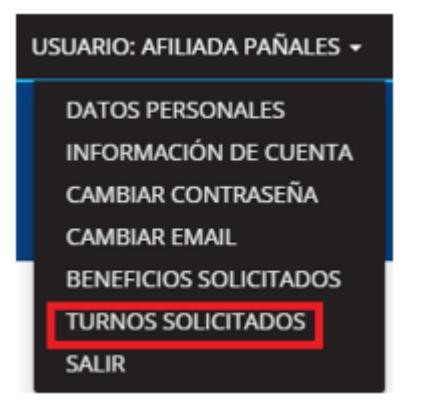

2. El sistema mostrará la información de todos los turnos solicitados.

| Pañales - Beneficio Pañales | 20/03/2020 09:00 | VIGENTE |  |
|-----------------------------|------------------|---------|--|
|                             |                  |         |  |

- 3. Hacer click en "REPROGRAMAR TURNO" (Botón naranja).
- 4. El sistema redireccionará a la pantalla con el calendario de turnos.

Sindicato Empleados de Comercio | Capital Federal

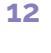

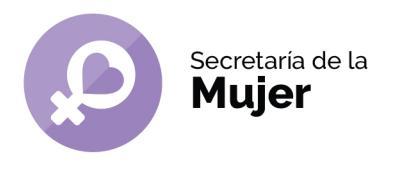

| )  | mar |    | * 20 | 20 | ٠  |   |    |    | ab | ril 20 | 20 |   | 0 |
|----|-----|----|------|----|----|---|----|----|----|--------|----|---|---|
| L  | м   | х  | J    | v  | 5  | D | L  | м  | х  | J      | ۷  | 5 | D |
|    |     |    |      |    |    | 1 |    |    | 1  |        | 3  | 4 |   |
|    |     | 4  |      |    |    | 8 | 6  | 7  | 8  | 9      |    |   |   |
|    |     |    |      |    | 14 |   | 13 | 14 |    |        |    |   |   |
|    |     |    | 19   | 20 | 21 |   |    | 21 |    |        | 24 |   |   |
|    |     | 25 | 26   | 27 | 28 |   |    |    |    |        |    |   |   |
| 30 | 31  |    |      |    |    |   |    |    |    |        |    |   |   |

- 5. Para finalizar se debe seleccionar una fecha y hora y confirmar de nuevo el turno. El sistema solicitará confirmar la acción y al hacerlo automáticamente:
  - a. Se anulará el turno anterior
  - b. Se confirmará el nuevo turno
  - c. Se enviará nuevamente el mail con los datos del voucher y nuevo turno agendado

Para ingresar al Club Recreativo Ezeiza, deberás realizar una reserva previa desde tu usuario SEC. Si aún no generaste tu usuario, podés hacerlo siguiendo los pasos detallados en el punto anterior

## Desde la App "SoySEC"

Si aún no descargaste la nueva App "SoySEC" en tu celular o tablet, podés hacerlo desde Google Play o App Store

iDescargala!

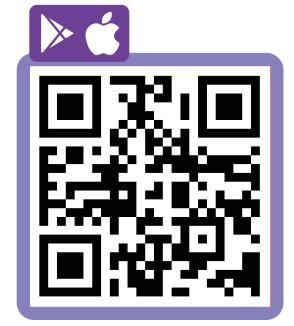

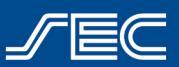

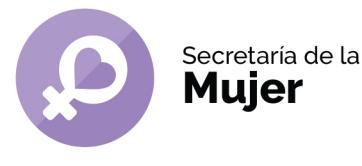

 Para solicitar el beneficio será necesario ingresar con tu usuario SEC (número de afiliado/a y contraseña). Podrás hacerlo desde el menú principal ingresando en el botón con 3 líneas, ubicado en el margen inferior izquierdo.

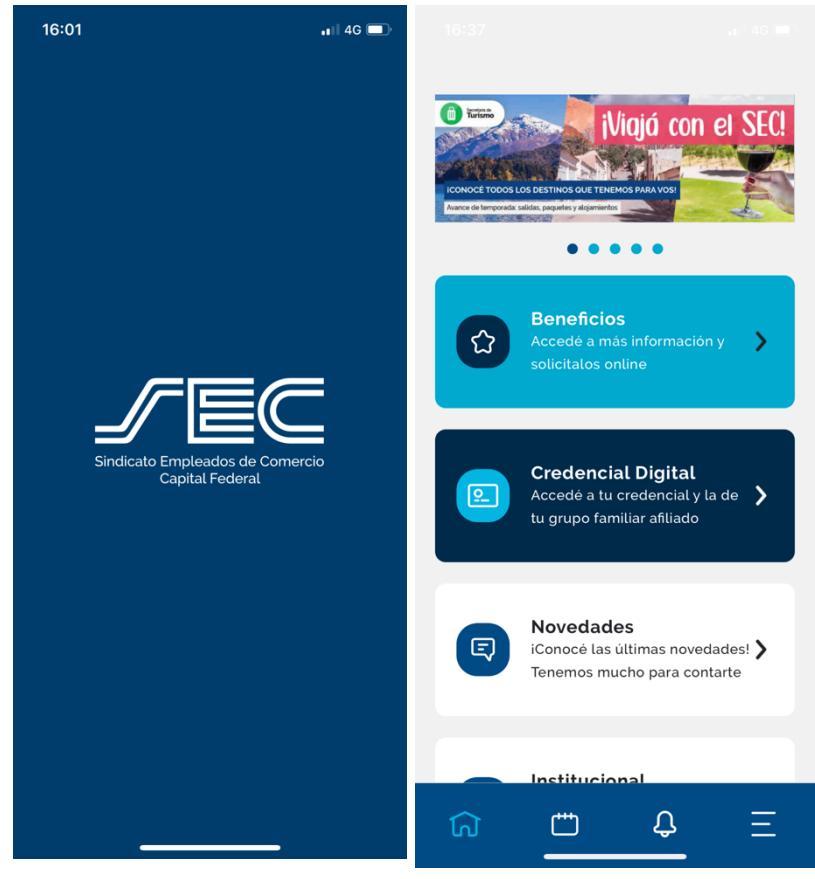

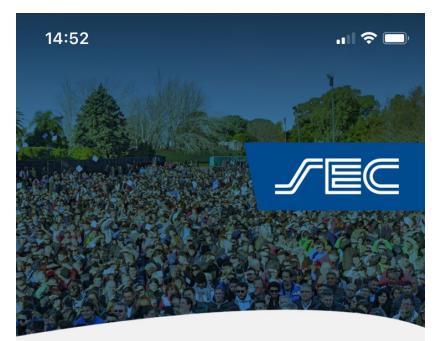

2. La app te mostrará una pantalla con la opción "INGRESAR" y "REGISTRARME". Si ya tenés creado tu usuario SEC, dirigite a la opción "INGRESAR". Si aún no creaste tu usuario, deberás ingresar en la opción "REGISTRARME" (Ingresá aquí para ver el paso a paso de como registrarte).

### Inicia sesión

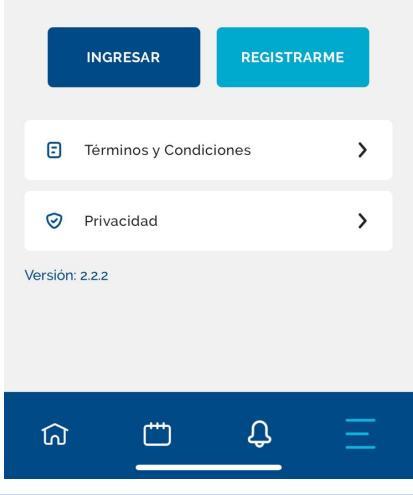

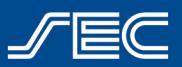

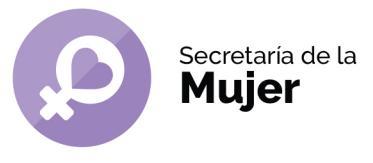

 Dentro de la opción "INGRESAR" completar tu número de afiliado/a y contraseña.

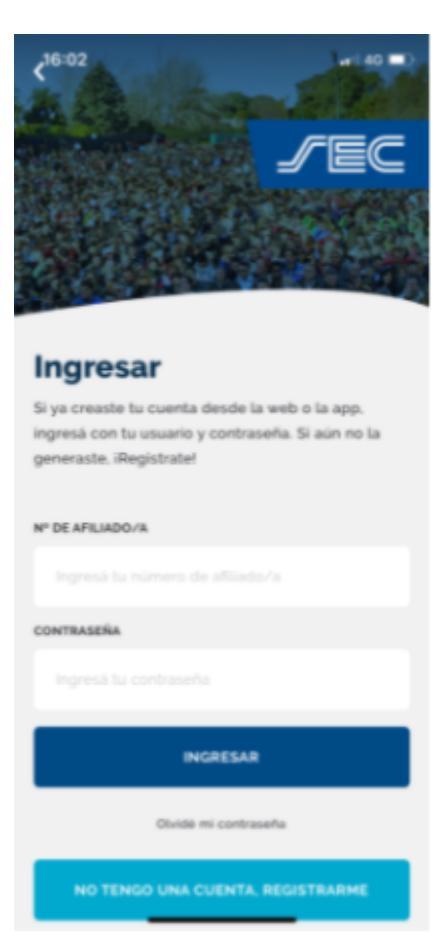

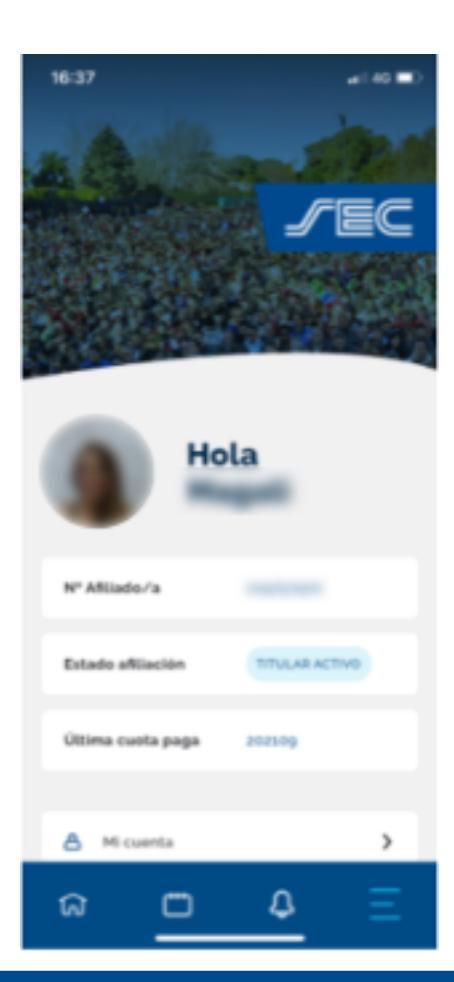

**4**. Una vez ingresado con el Usuario, visualizar la pantalla con los datos de tu perfil.

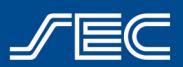

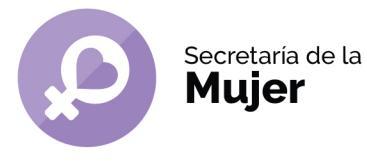

 Dirigite al botón identificado como una "Casita", ubicado en el menú en el margen inferior izquierdo, que te permitirá visualizar la siguiente pantalla:

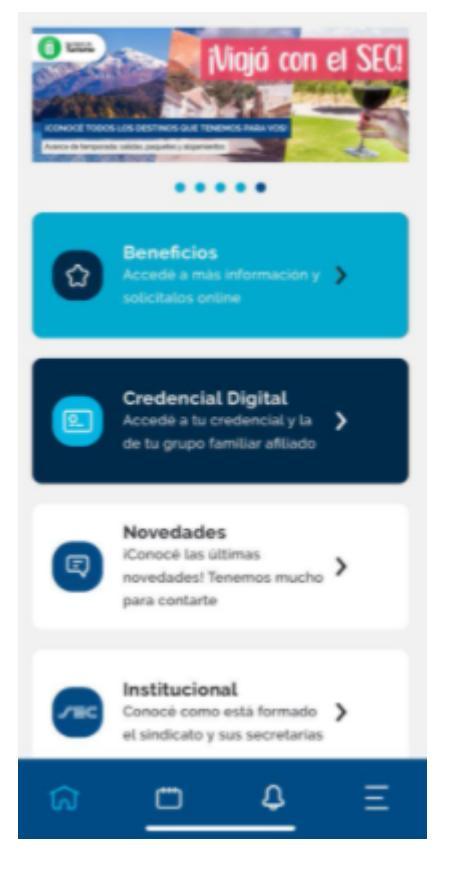

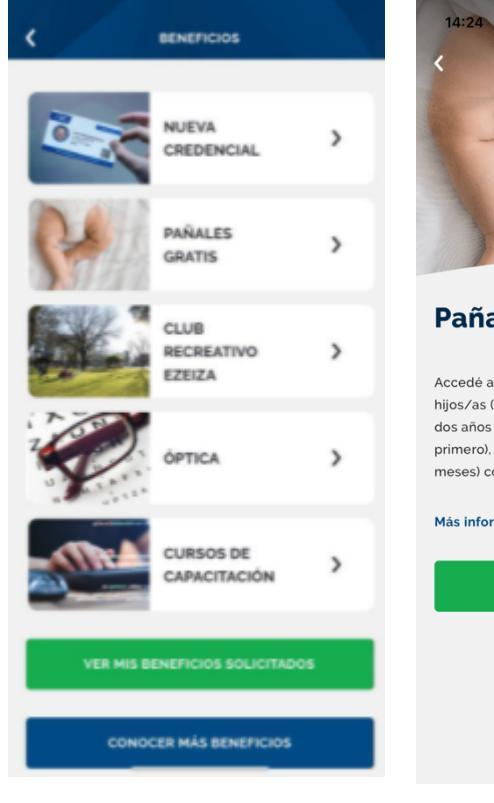

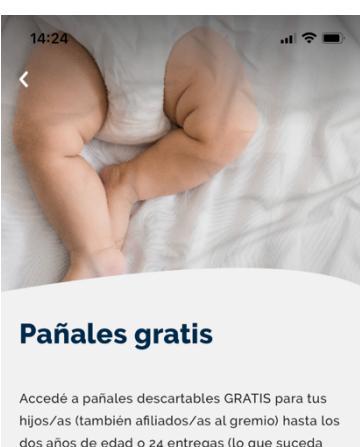

hijos/as (también afiliados/as al gremio) hasta los dos años de edad o 24 entregas (lo que suceda primero), y a un kit de recién nacido (hasta los dos meses) con bolso y cambiador.

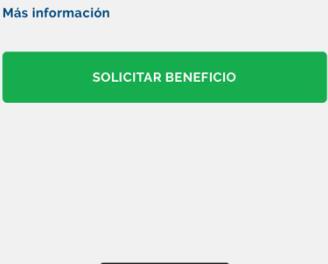

6. Ingresá en "Beneficios" y dirígete a "Pañales gratis", tocá el botón "Solicitar beneficio"

Sindicato Empleados de Comercio | Capital Federal

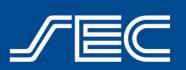

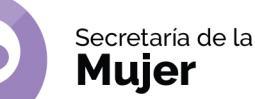

7. En caso que hayas olvidado loguearte previamente, la app te recordará que para realizar la solicitud deberás ingresar con tu usuario SEC. Dentro del beneficio, en la pantalla siguiente, veremos dos opciones: "Solicitud primera vez" (caso donde no hayas solicitado antes el beneficio) y "Ver solicitudes" (en caso de ya haber solicitado el beneficio anteriormente y debes generar el voucher online).

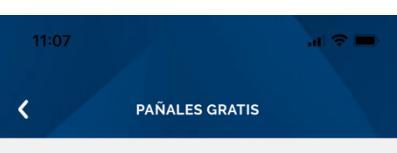

#### PRIMERA VEZ

Para dar de alta un nuevo beneficiario, deberás agendar una primera entrevista con la Secretaría de la Mujer, haciendo click en el botón "Solicitud Primera Vez".

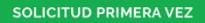

#### ENTREGAS MENSUALES

Para generar tu voucher online, deberás ingresar en la solicitud (con estado En Proceso).

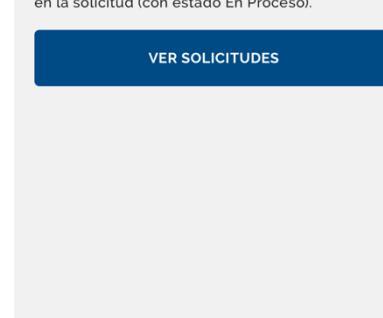

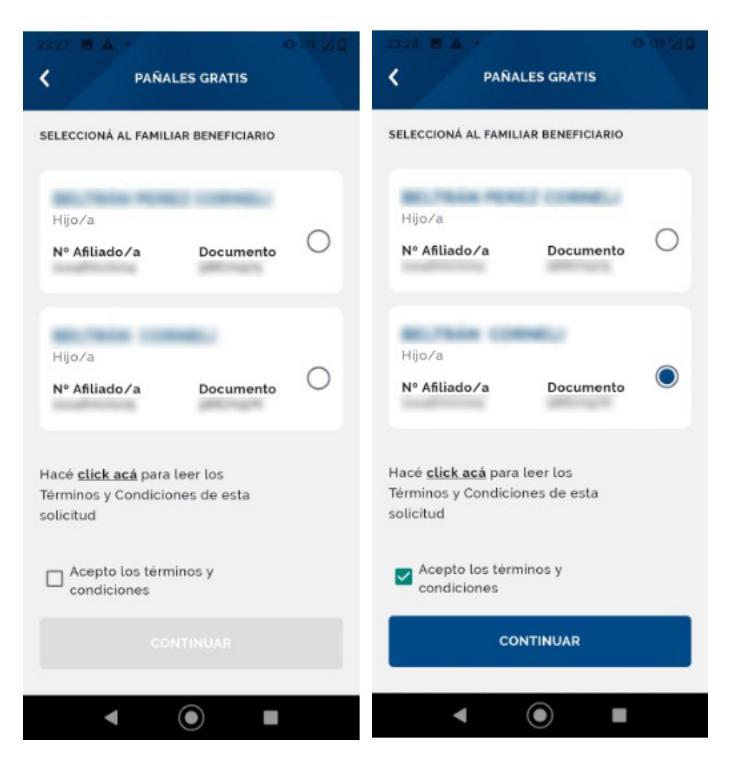

8. En caso de cumplir con los requisitos para solicitar el beneficio por primera vez, el sistema mostrará una nueva pantalla en la cual se deberá seleccionar al beneficiario/a de la solicitud (hijo/a). Es importante destacar que en este desplegable sólo aparecerán los hijos/as que hayan sido dados de alta previamente en la afiliación dentro del grupo familiar. Aceptar términos y condiciones, У presionar "Continuar".

Sindicato Empleados de Comercio | Capital Federal

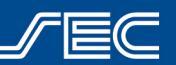

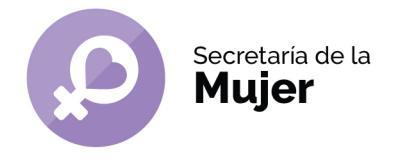

9. Una vez seleccionado el beneficiario/a se habilitará la pantalla de turnos, identificados los días y horarios por color de acuerdo con la disponibilidad.

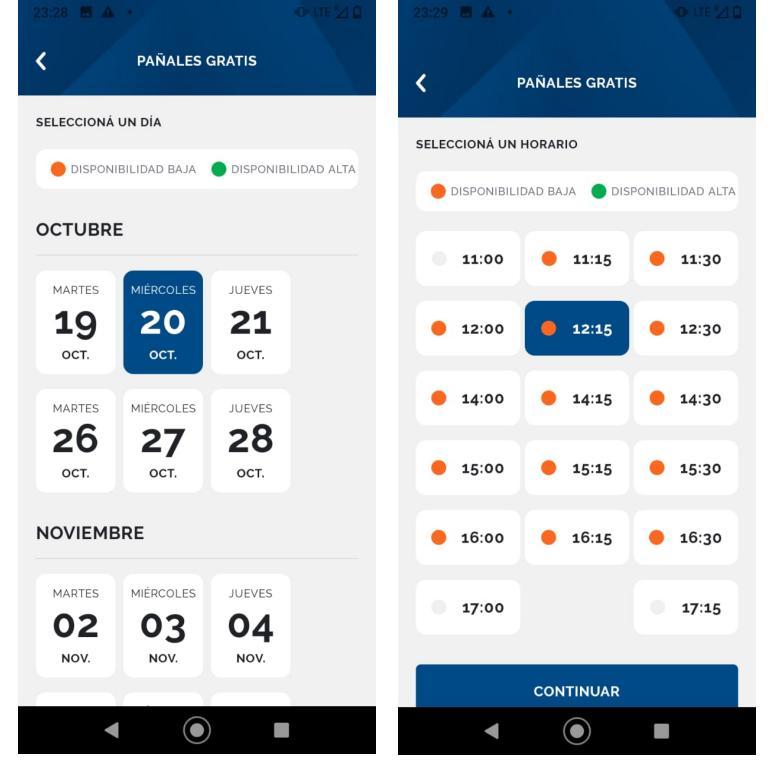

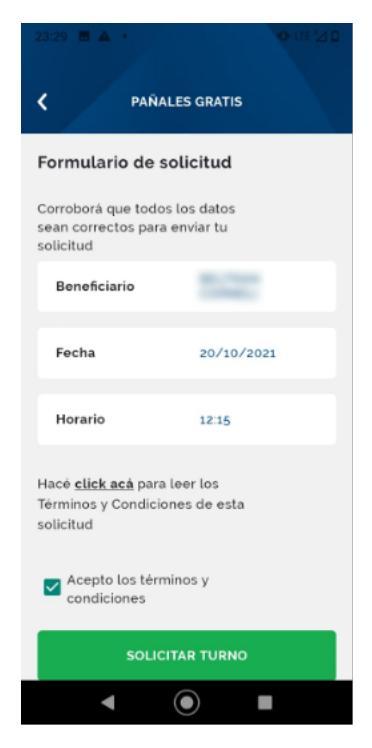

**10.** Luego de hacer click en "Continuar", se mostrará el "Formulario de Solicitud" para corroborar que los datos de la misma estén correctos y nuevamente se acepten los términos y condiciones.

Sindicato Empleados de Comercio | Capital Federal

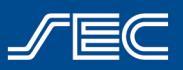

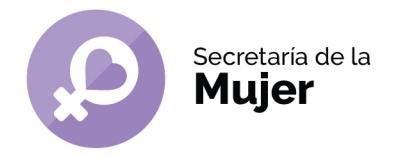

11. iListo! Podrás ver la confirmación de la solicitud enviada. Recordá que deberás acercarte a Bmé. Mitre 970, en el día y horario seleccionado, con la documentación requerida para finalizar el alta del beneficio. El primer retiro podrá realizarse en el momento, quedando ya habilitado para que el mes siguiente se pueda generar el voucher vía web mensualmente como se detalla en el apartado siguiente.

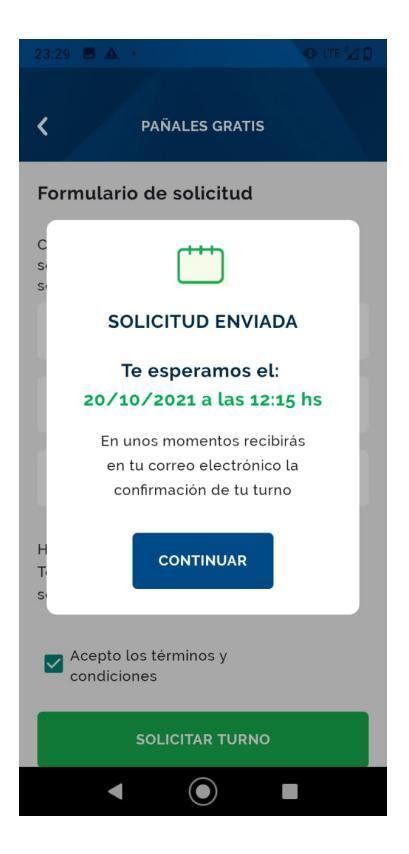

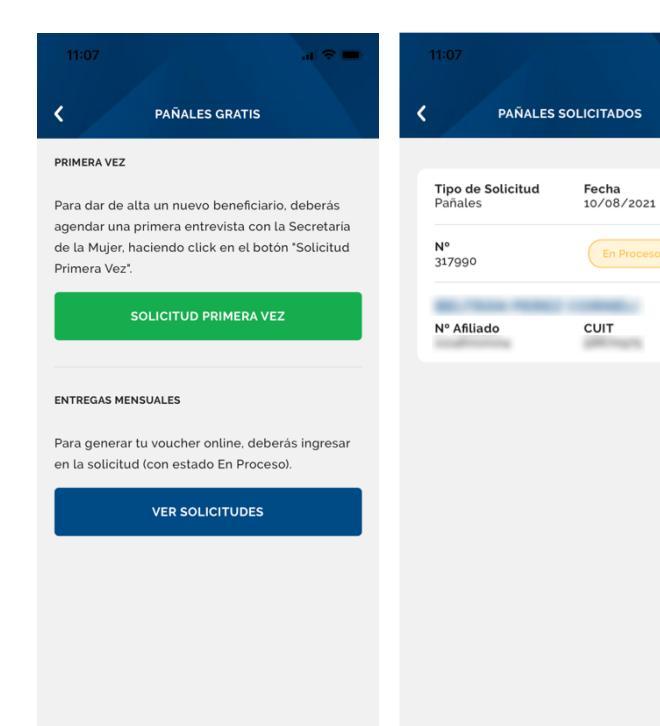

**12.** En caso de ya haber hecho la solicitud del beneficio y retirado los pañales por primera vez, para las entregas mensuales deberán solicitar el voucher online. El proceso es el mismo, ingresan a la app con usuario y contraseña, seleccionarán "Beneficio", "Pañales gratis", "solicitar beneficio", y se debe presionar "Ver Solicitudes". En la próxima pantalla veremos un listado de las solicitudes "EN PROCESO" y sus respectivos beneficiarios.

Sindicato Empleados de Comercio | Capital Federal

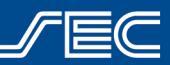

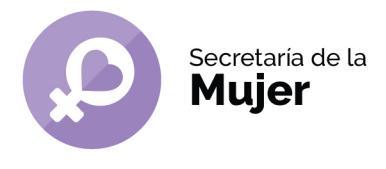

13. Al presionar la solicitud en proceso, veremos el detalle de la misma y diferentes opciones en caso de que el titular no pueda retirar la provisión mensual, ya sea, descargar la solicitud de autorización, modificar al delegado/a autorizado, ver vouchers y "Ver Entregas", que visualizamos las entregas pendientes.

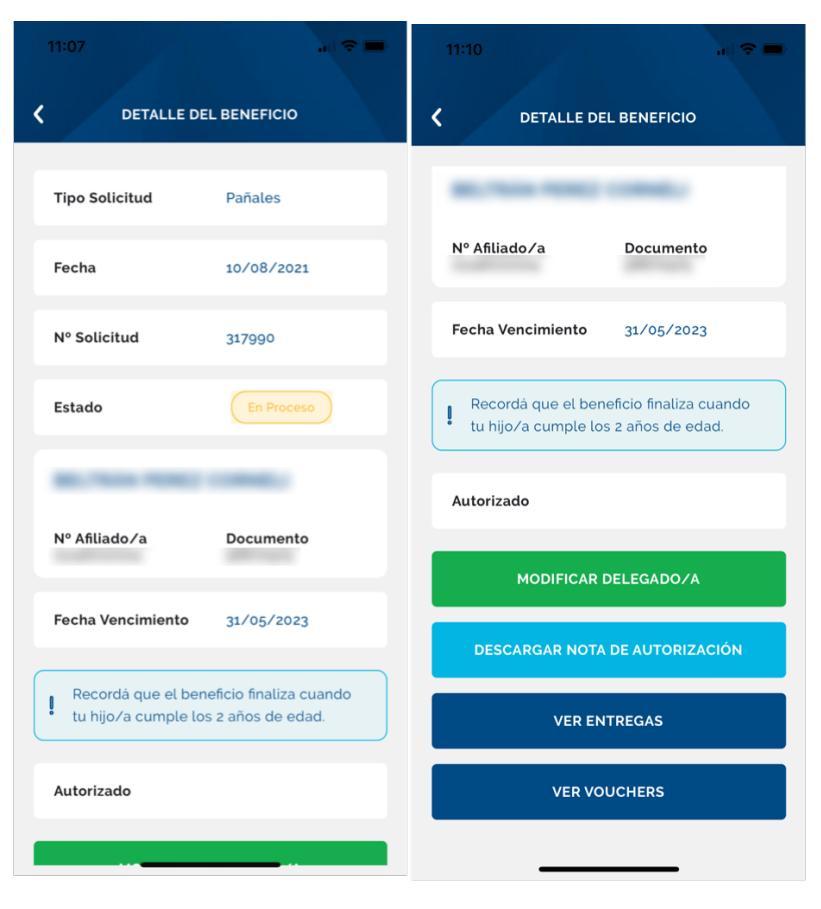

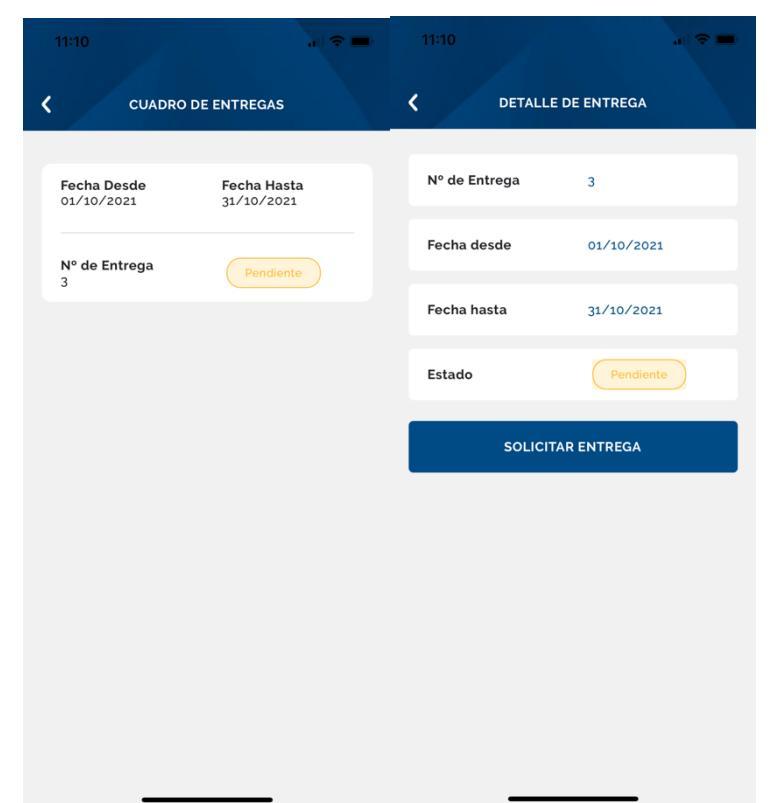

14. Cuando exista una entrega vigente para el mes en curso y la misma no haya sido retirada aún por el afiliado/a, se visualizará el estado PENDIENTE, permitiendo generar el voucher para la misma. Hacer click en "SOLICITAR ENTREGA"

Sindicato Empleados de Comercio | Capital Federal

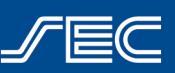

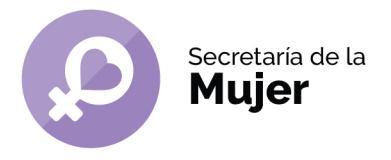

**15**. En las pantallas siguientes, deberemos completar los datos de la nueva entrega, seleccionar día y hora deseados para el retiro de la provisión.

| 11:10 🤉 🚍                            | 13:19            |                        |         | 13:19            |                     | al 🗢 🖿       |
|--------------------------------------|------------------|------------------------|---------|------------------|---------------------|--------------|
| <b>K</b> NUEVA ENTREGA               | <                | PAÑALES GRATIS         |         | < ₽              | PAÑALES GRATIS      |              |
|                                      | SELECCIONÁ UN DÍ | ÍA                     |         | SELECCIONÁ UN HO | RARIO               |              |
| SELECTIONE GOIEN RETIRA EL DENEFICIO | DISPONIBILIDA    | AD BAJA 🔵 DISPONIBILID | AD ALTA |                  | D BAJA 🔵 DISPONIBIL | IDAD ALTA    |
| Seleccioná quién retira              | OCTUBRE          |                        |         | • 10:00          | • 10:30             | • 11:00      |
| Titular                              | LUNES            | IARTES JUEVES          |         |                  |                     |              |
| Familiar                             | 04 0             | 05 07                  |         | • 11:30          | 12:00               | <b>12:30</b> |
| DNI                                  | OCT.             | ост. ост.              |         |                  |                     |              |
| DNI de quien retira                  | MARTES JU        | UEVES VIERNES          |         | 9 13:00          | 9 13:30             | • 14:00      |
| NOMBRE                               | <b>12</b>        | 14 15                  |         | • 14:30          | 15:00               | 15:30        |
| Nombre de quien retira               |                  |                        |         |                  |                     |              |
| APELLIDO                             | LUNES M          | IARTES JUEVES          |         | <b>16:00</b>     | <b>1</b> 6:30       | 9 17:00      |
| Apellido de quien retira             | OCT.             | ост. ост.              |         | • 17:30          |                     |              |
| TALLE                                | VIERNES          | UNES MARTES            |         |                  |                     |              |
|                                      | 22 2             | 25 26                  |         |                  | CONTINUAR           |              |
| Seleccioná un talle                  | OCT.             | ост. ост.              |         |                  |                     |              |
| М                                    | JUEVES VI        | ERNES                  |         |                  |                     |              |
| G                                    | 28 2             | 29                     |         | _                |                     |              |

**16.** iListo! El sistema arrojará la confirmación de la solicitud con el horario y día seleccionados y se enviará un mail al afiliado/a con los datos del voucher generado.

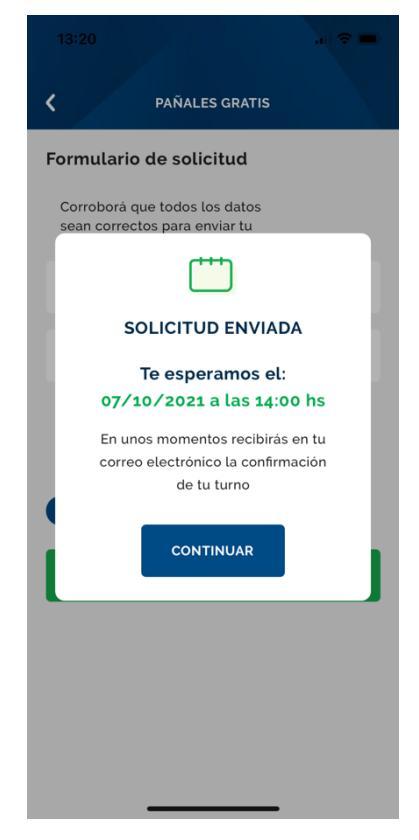

Sindicato Empleados de Comercio | Capital Federal

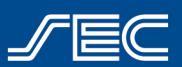

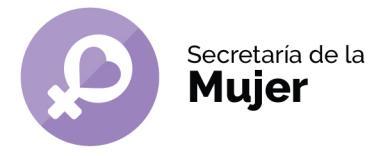

**17**. En el icono de "Agenda" veremos el turno solicitado para la entrega de pañales gratis, y en caso de querer cancelarlo, se podrá realizar fácilmente desde la app.

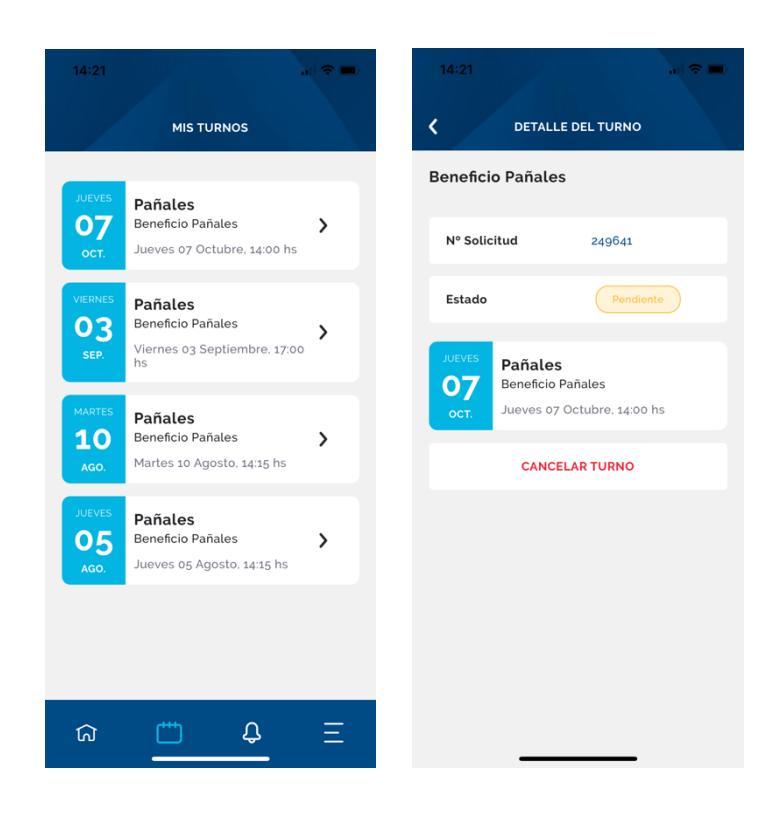

Sindicato Empleados de Comercio | Capital Federal

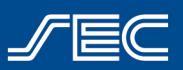